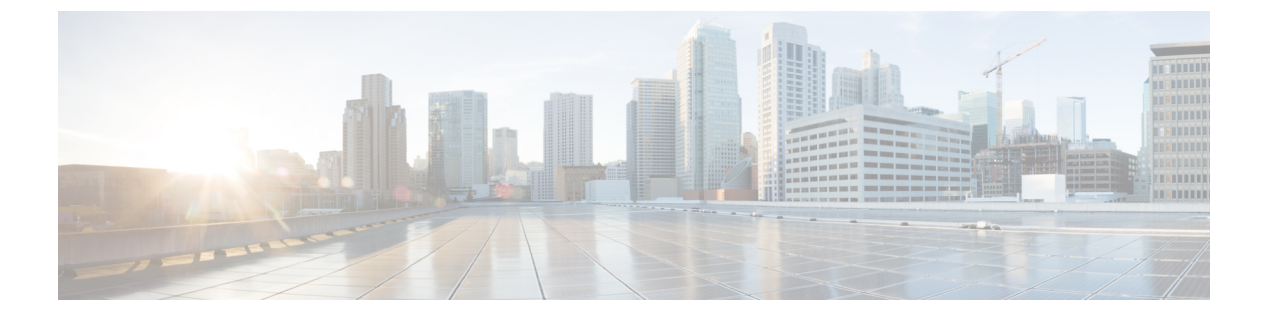

# 最近通话

- •最近通话列表,第1页
- 查看最近通话,第1页
- •返回最近通话,第2页
- •清除最近通话列表,第2页
- 删除呼叫记录, 第2页

## 最近通话列表

可通过"最近通话"列表查看 150 个最近的个人呼叫和呼叫组。

如果"最近通话"列表条目数达到最大值,新条目将覆盖列表中最旧的条目。

如果"最近通话"列表中的呼叫从同一号码呼入和呼出并且连续,它们将分在一组。同一号码的未 接传入呼叫也将分在一组。

如果您使用寻线组,请注意以下事项:

•如果您的电话是广播寻线组的一部分,则被寻线组其他成员接听的呼叫在您的呼叫历史记录中 会显示为已接呼叫。

## 查看最近通话

查看以了解最近通话的人员。

过程

- 步骤1 按应用程序
- 步骤2选择最近通话。

当电话处于空闲状态时,您还可以通过按导航群集的向上键查看最近通话列表。

## 返回最近通话

您可轻松呼叫最近呼叫过您的人员。

过程

# 清除最近通话列表

过程

#### 删除呼叫记录

您可以编辑"最近通话"以从历史记录中删除一个呼叫。这有助于保留重要的联系信息,因为"最近通话"只会保留前150个呼叫。

过程

| <b>步骤1</b> 按 | 立用程序 | 4 | c |
|--------------|------|---|---|
|              |      |   |   |

步骤2选择最近通话。

- 步骤3 突出显示您要删除的单个记录或呼叫组。
- 步骤4 按删除。
- 步骤5 再次按删除确认。

I